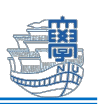

## Microsoft 365 Apps インストール方法(Mac)

Microsoft 365 Apps を利用するためには、長崎大学 Microsoft アカウントが必要となります。 長崎大学 Microsoft アカウントは以下の通りです。

- ■ユーザー名 <mark><長大 ID></mark>@ms.nagasaki-u.ac.jp
- 例:<mark>aa87654321</mark>@ms.nagasaki-u.ac.jp, <mark>bb12345678</mark>@ms.nagasaki-u.ac.jp
- ■パスワード 長大 ID 用のパスワードと同じ
- 1. Safari などの Web ブラウザで Microsoft 365 ポータル(https://portal.office.com)

| にアクセスし | ます。                 |                                                                                                    |                      |           |          |                | _           |
|--------|---------------------|----------------------------------------------------------------------------------------------------|----------------------|-----------|----------|----------------|-------------|
| •••    | $\leftrightarrow 0$ | the https://point     https://point     https://point | ortal.office.com     |           |          |                |             |
| お気     | 「に入り                |                                                                                                    |                      | ht        | tps:/    | /portal        | .office.com |
|        | í ú                 | G                                                                                                    | <b>Y!</b> B          | W         | f        | <b>Y</b> ir    | 1           |
| App    | ale iCloud          | Google                                                                                                    | Yahool Bing<br>JAPAN | Wikipadia | Facebook | Twitter Linked | llr         |

 サインイン画面が表示されたら、最初に説明した「長崎大学 Microsoft アカウント」でサイン インします。

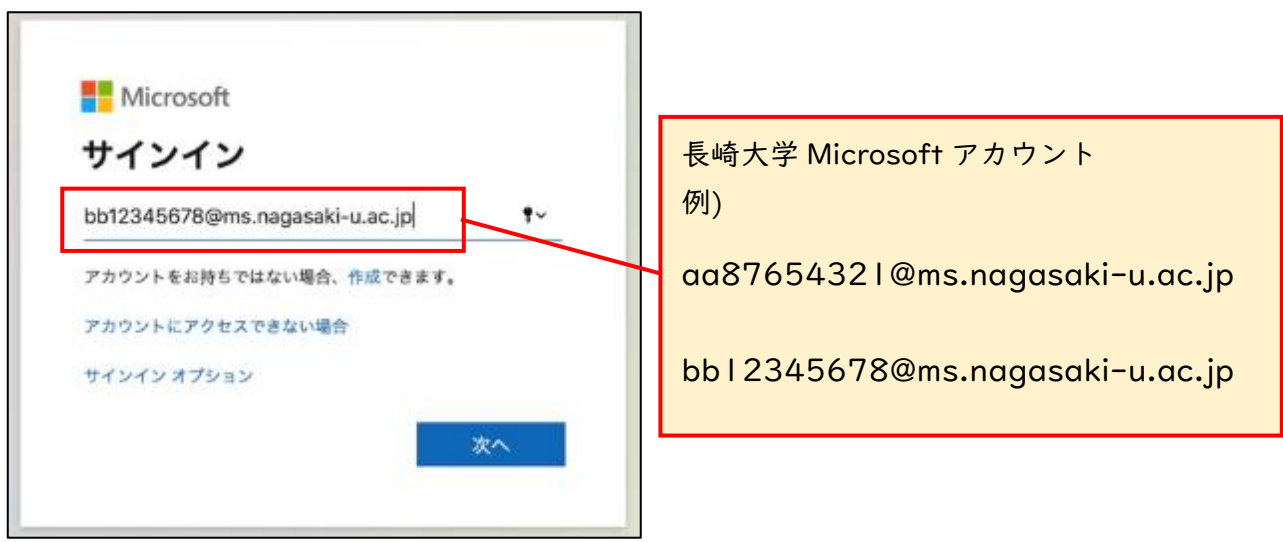

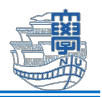

| 長崎大学 Office 365                                          |
|----------------------------------------------------------|
| 組織アカウントを使用してサインインしてください<br>bb12345678@ms.nagasaki-i.acjp |
| <br>サインイン<br>長大 ID 用のパスワード                               |
|                                                          |
| © 2013 Microsoft                                         |

※下図のように多要素認証を求められた場合は、画面の指示に従い認証を行ってください。 多要素認証についての詳細は【コチラ】をご参照ください。

| Microsoft @ms.nagasaki-u.ac.jp D を確認する  ・メX XXXXXXXX IC SMSを送信  ・メX XXXXXXXXX IC SMSを送信  ・・XX XXXXXXXXX IC SMSを送信  ・・XX XXXXXXXXX IC SMSを送信  ・・XX XXXXXXXXX IC SMSを送信  ・・XX XXXXXXXXX IC SMSを送信  ・・XX XXXXXXXXXX IC SMSを送信  ・・XX XXXXXXXXXXX IC SMSを送信  ・・XX XXXXXXXXXXX IC SMSを送信 | <ul> <li>Microsoft         <ul> <li>@ms.nagasaki-u.ac.jp</li> <li><b>サインイン要求を承認</b></li> <li>ぶ お客様の電話にかけています。続行するには、応答してください。</li> </ul> <ul> <li>問題がありますか? <u>別の方法でサインインする</u></li> <li>詳細情報</li> </ul> </li> </ul> |
|----------------------------------------------------------------------------------------------------|----------------------------------------------------------------------------------------------------|
|----------------------------------------------------------------------------------------------------|----------------------------------------------------------------------------------------------------|

3. 「サインイン状態を維持しますか?」と表示されたら、「いいえ」をクリックします。

| Microsoft                           |
|-------------------------------------|
| @ms.nagasaki-u.ac.jp                |
| サインインの状態を維持しますか?                    |
| これにより、サインインを求められる回数を減らすことができま<br>す。 |
| 今後このメッセージを表示しない                     |
| いいえ はい                              |
|                                     |

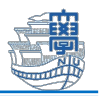

Microsoft 365 ポータルのホーム画面が表示されます。
 右上の「インストールなど」をクリックし、「Microsoft 365 アプリをインストールする」をクリックします。

| Microsoft 365 へようこそ               | インストールなど 〜                                                                |
|-----------------------------------|---------------------------------------------------------------------------|
| クイック アクセス                         | Microsoft 365 アプリをインストール<br>する<br>Word、Excel、PowerPoint などをインストー<br>ルします。 |
| ⑦ すべて ③ 最近開いた項目 38 共有済み ☆ お気に入り + |                                                                           |
|                                   | アフリを探す<br>お気に入りのアプリにアクセスして、Web 上<br>でさらに多くのことを行います。                       |
|                                   | Microsoft 365 モバイル アプリをイン                                                 |

5. "Office アプリとデバイス" にある「Office のインストール」をクリックします。

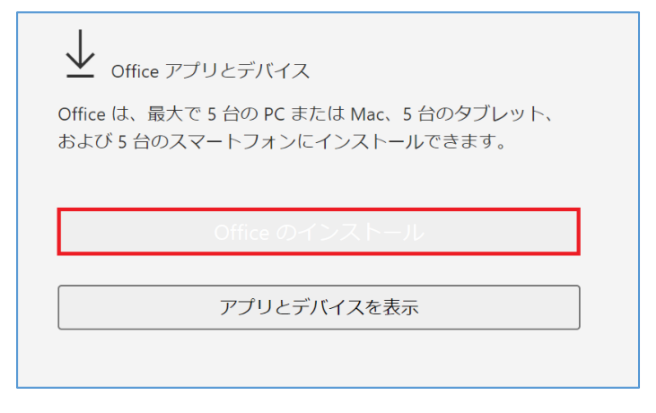

ダウンロードを許可するかのポップアップウインドウが表示されたら、「許可」をクリックします。

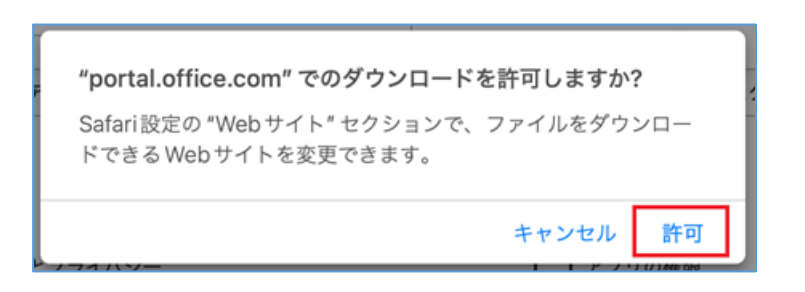

インストーラのダウンロードが始まります。完了するまでお待ちください。
 (通信環境によっては時間がかかる場合があります。)

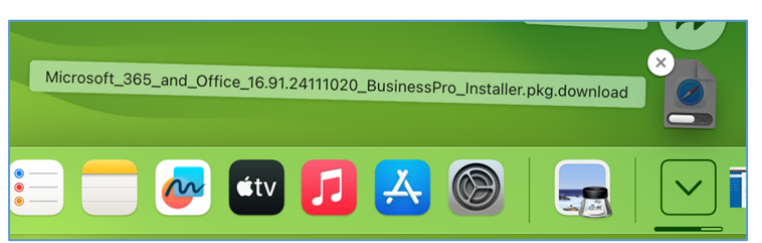

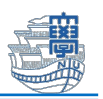

8. ダウンロードが完了したら、保存先のフォルダを開き、

「Microsoft\_365\_and\_Office\_XXXXXX\_Installer.pkg」をダブルクリックして実行します。 ※バージョンによってファイル名は異なります。

| •••                       | < > ダウンロード !!= \$                                                 |
|---------------------------|-------------------------------------------------------------------|
| よく使う項目                    | 名前                                                                |
| AirDrop                   | Microsoft_365_and_Office_16.91.24111020_BusinessPro_Installer.pkg |
| <ul><li>● 最近の項目</li></ul> |                                                                   |
| ▲ アプリケーション                |                                                                   |
|                           |                                                                   |

9. インストーラが起動するので、「続ける」をクリックします。

| ••• • •     | Nicrosoft 365 and Office for Macのインストール       | 8 |
|-------------|-----------------------------------------------|---|
|             | ようこそ Microsoft 365 and Office for Mac インストーラヘ |   |
| • はじめに      | このソフトウェアをインストールするために必要な手順が表示されま<br>オ          |   |
| • 使用許諾契約    | 9 o                                           |   |
| ● インストール先   |                                               |   |
| ● インストールの種類 |                                               |   |
| • インストール    |                                               |   |
| • 概要        |                                               |   |
|             | 戻るの続ける                                        |   |

10. 下図のような画面が表示されたら、内容を確認の上「続ける」をクリックします。

| 🔴 🕘 🛛 🔤 N   | licrosoft 365 and Office for Macのインストール                                                                             | 8 |
|-------------|----------------------------------------------------------------------------------------------------|---|
|             | 使用許諾契約                                                                                                    |   |
| ● はじめに      | 日本語                                                                                                    |   |
| • 使用許諾契約    | 消費者顧客:以下のどのライセンス条項がお客様に適用されるかを判断するに                                                                                 |   |
| ● インストール先   | は、製品のタイトルをご確認ください。物理的な小売店舗から製品を購入した<br>場合は製品のパッケージに、またはソフトウェアをオンラインで入手した場合                                          |   |
| ● インストールの種類 | はソフトウェアを購入したページに記載されています。Microsoft 365 サブス                                                                          |   |
| ● インストール    | クリプション (たとえば、Microsoft 365 Family または、Personal) と記載されている場合は、以下の「Microsoft サービス規約の補足条項 - Microsoft 365               |   |
| ● 概要        | コンシューマー サブスクリプションの Office サービスおよびソフトウェア」                                                                            |   |
|             | が適用されます。Office ソフトウェア (たとえば、Office Home & Student、<br>Office Home または Office Home & Business) と記載されている場合は、以         |   |
|             | 下の該当するバージョンの「Microsoft ソフトウェアライセンス条項 - Office                                                                       |   |
|             | テスクトック」(*2021」または、2024」)が週用されます。また、ソフトウェ<br>アを Apple Store で購入した場合は、Apple Store での購入に関する以下の補<br>足条項も適用されます。         |   |
|             | 法人顧客:法人のお客様の場合、下記の条項は適用されません。法人のお客様に<br>よるサブスクリプション サービス/ソフトウェアの使用には、お客様が当該サ<br>ブスクリプションのサインアップ時に同意し、本ソフトウェアのライセンスの |   |
|             | 取得にあたって交わしたボリューム ライセンス契約の契約条件が適用されま                                                                                 |   |
|             | プリント 保存 戻る 続ける                                                                                                    |   |

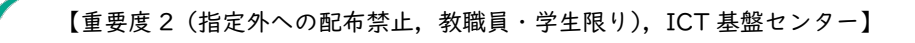

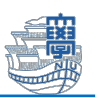

使用許諾を求められるので、「同意する」をクリックします。

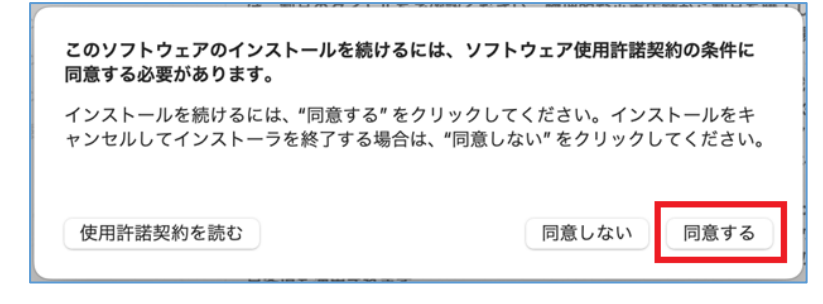

12. インストール先の選択は「このコンピュータのすべてのユーザ用にインストール」を選択 して「続ける」をクリックします。

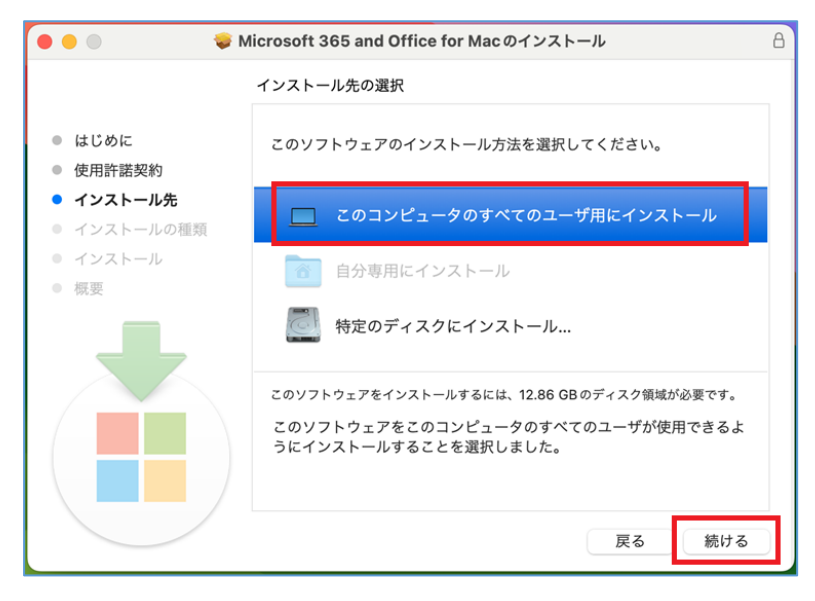

13. 「インストール」をクリックします。

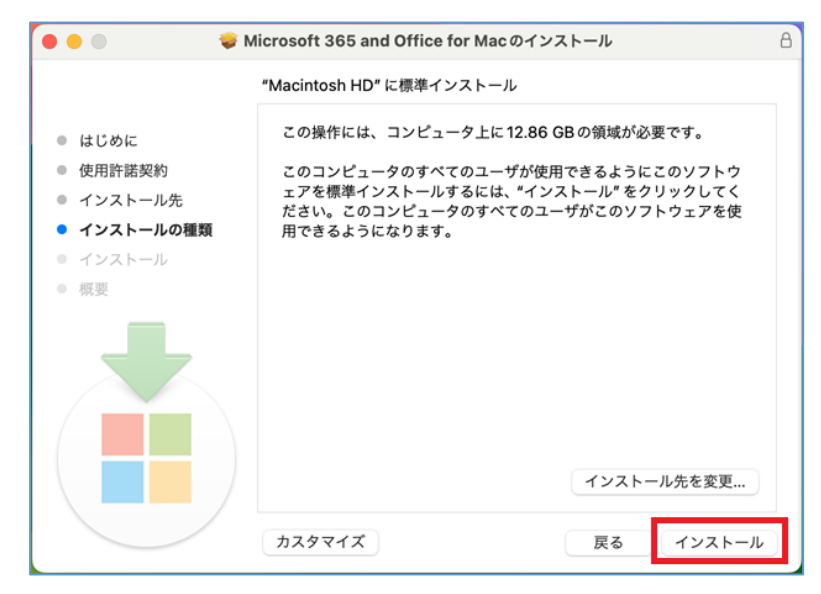

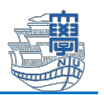

14. 下図のような画面が表示されたら、Mac の管理者アカウントの「ユーザ名」と「パスワード」を入力し、「ソフトウェアをインストール」をクリックします。

| インストーラ                                |
|---------------------------------------|
| インストーラが新しいソフトウェアを<br>インストールしようとしています。 |
| 許可するにはパスワードを入力してください。                 |
| ICT                                   |
| パスワード                                 |
| ソフトウェアをインストール                         |
| キャンセル                                 |
|                                       |

15. インストールが始まります。完了画面が表示されたら「閉じる」をクリックします。
 ※お使いの環境によって数分~数十分程度でインストールが完了します。

| 000                                                                                          | Aicrosoft 365 and Office for Macのインストール                                                     | A |
|----------------------------------------------------------------------------------------------|---------------------------------------------------------------------------------------------|---|
|                                                                                              | Microsoft 365 and Office for Mac ${\it O}{\it f}{\it V}{\it Z}{\it k}{\it -}{\it J}{\it L}$ |   |
| <ul> <li>はじめに</li> <li>使用許諾契約</li> <li>インストール先</li> <li>インストールの種類</li> <li>インストール</li> </ul> | ファイルを書き込み中                                                                                  | 5 |
|                                                                                              | インストールの残り時間: 約18分                                                                           |   |
|                                                                                              | 展る 続ける                                                                                      |   |
| •••                                                                                          | Microsoft 365 and Office for Macのインストール                                                     | A |
|                                                                                              | インストールが完了しました。                                                                              |   |
| <ul> <li>はじめに</li> <li>使用許諾契約</li> <li>インストール先</li> <li>インストールの種類</li> </ul>                 | $\bigcirc$                                                                                  |   |
| <ul> <li>インストール</li> <li>概要</li> </ul>                                                       | インストールが完了しました。                                                                              |   |
|                                                                                              | ソフトウェアがインストールされました。                                                                         |   |
|                                                                                              | 戻る 閉じる                                                                                      |   |

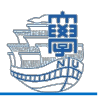

16. インストーラを削除するかどうかを聞かれたら、「残す」または「ゴミ箱に入れる」をクリ ックします。

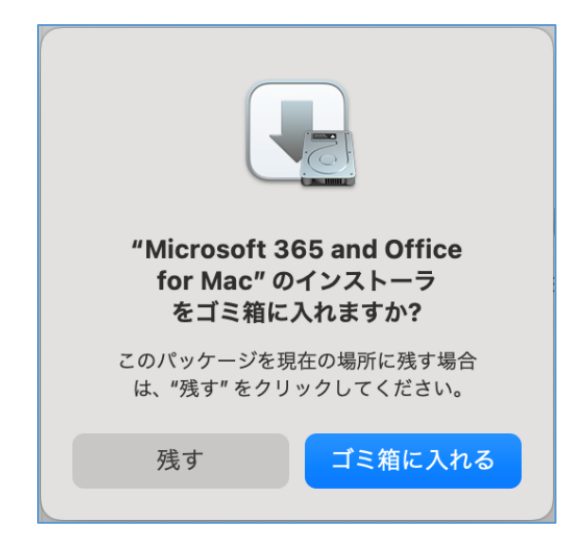

17. 下図のような画面が表示されたら「わかりました」をクリックします。

| 必要                                                                                                    | 要なデータに関する通知                                                                                                    |
|----------------------------------------------------------------------------------------------------|----------------------------------------------------------------------------------------------------|
| Microsoft Aut<br>立ちます。Mic<br>最新の状態にし<br>ために、必須の<br>の基本機能に関<br>ンと関連性のな<br>まれていません<br>タを Microsof<br>の診断データを<br>AutoUpdate | toUpdate は、Mac 用の Microsoft アプリケーションの更新に行<br>rosoft では、Microsoft AutoUpdate をセキュリティで保護し、<br>、インストールされているデバイスで適切に動作できるようにす<br>診断データを収集します。Cのデータは Microsoft AutoUpdat<br>達しており、最新の状態を維持する Microsoft のアプリケーショ<br>いあなたの名前、ファイルのコンテンツ、アプリに関する情報は、<br>Microsoft AutoUpdate サービスでは、オブションの診断デ<br>t に送信するオブションが提供される場合があります。オブション<br>送信することにオプトインした場合は、その選択内容は Microsof<br>こも適用されます。 |
| 詳細情報                                                                                                    | >                                                                                                    |
|                                                                                                    | わかりました                                                                                                    |
|                                                                                                    |                                                                                                    |

Launchpad などから Office アプリケーションを起動します。
 (ここでは Word を起動しています。)

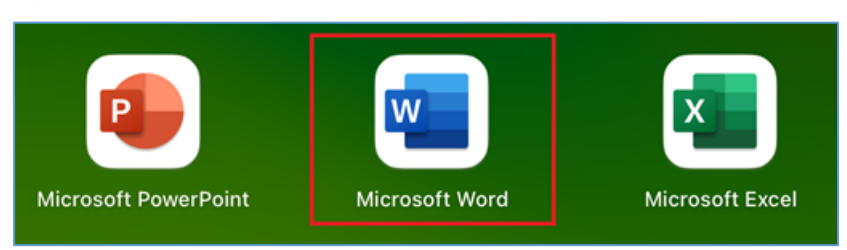

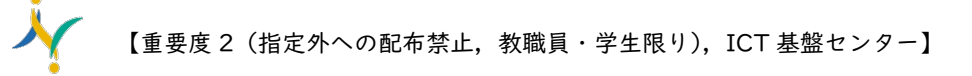

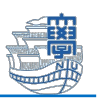

19. 下図のような画面が表示されたら、「アカウントにサインインまたはアカウントを作成」を クリックします。

| Office を使い始める                                                                                                    |   |
|----------------------------------------------------------------------------------------------------|---|
| ✓ 職場、学校、または個人用 Microsoft アカウントの情報を使用します                                                                                               |   |
| <ul> <li>Word, Excel, PowerPoint, Outlook を使用して、作成と共同作業を行います</li> <li>OneDrive クラウド ストレージを使用して、デバイス間でドキュメントを保存<br/>して共有します</li> </ul> | ţ |
| <b>V V</b>                                                                                                    |   |
| NI 💽 📥                                                                                                    |   |
| アカウントにサインインまたはアカウントを作成                                                                                                    |   |

20. 「長崎大学 Microsoft アカウント」でサインインします。

| ×                                       | 長崎大学 Office 365                |  |
|-----------------------------------------|--------------------------------|--|
| サインイン<br>bb12345678@ms.nagasaki-u.ac.jp | 組織アカウントを使用してサインインしてください        |  |
| 次^                                      | bb12345678@ms.nagasaki-u.ac.jp |  |
| アカウントがない場合 アカウントを作成しましょう                | サインイン                          |  |
| 長崎大学 Microsoft アカウント                    |                                |  |
| 例)                                      | 長大 ID 用のパスワード                  |  |
| aa87654321@ms.nagasaki-u.ac.jp          |                                |  |
| bb12345678@ms.nagasaki-u.ac.jp          |                                |  |

21. 下図のような画面が表示されたら「今すぐ Word を使ってみる」をクリックします。

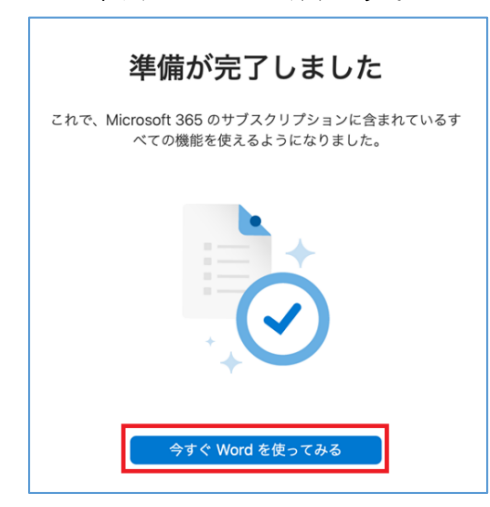

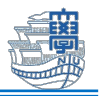

22. メニューバーの「Word」- 「バージョン情報」をクリックします。

| <b>É</b> | Word | ファイル | 編集 | 表示 |
|----------|------|------|----|----|
|          | バージョ | ン情報  |    |    |
|          | 環境設定 | •••• | ж, |    |
|          | サインア | ウト   |    |    |

23. "ライセンス"に Microsoft 365 のサブスクリプション、"所属先"に 長崎大学 Microsoft アカウントが表示されていればインストール完了です。

| Microsoft <sup>®</sup> Word for Mac    |  |
|----------------------------------------|--|
| バージョン 16.91 (24111020)                 |  |
| ライセンス: Microsoft 365 のサブスクリプション        |  |
| 所属先:     @ms.nagasaki-u.ac.jp          |  |
| © 2024 Microsoft. All rights reserved. |  |
| 詳細情報                                   |  |